# Série de Démarrage rapide d'e-Maris à l'attention des CPC :

### Activer votre compte

Mis à jour : 26/01/2023 15:19:00

#### De quoi est-il question dans ce guide ?

Ce guide de démarrage rapide vous expliquera comment vous, et l'utilisateur d'e-MARIS, pouvez activer votre compte pour la première fois ou demander la réinitialisation d'un mot de passe.

Flux de travail généraux couverts dans ce guide :

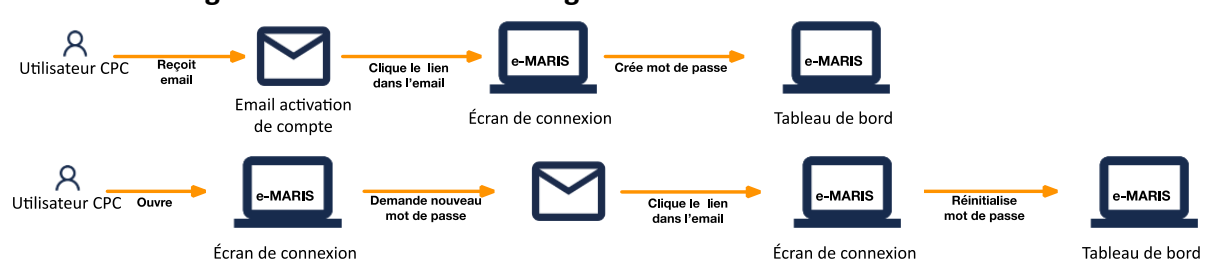

Des précisions sur la façon de gérer votre CPC et ses utilisateurs, d'utiliser e-MARIS pour la déclaration ainsi qu'un aperçu du Tableau de bord d'e-MARIS sont inclus dans les guides de Démarrage rapide qui y sont consacrés.

| CONTENU                                                                      |
|------------------------------------------------------------------------------|
| ACCES A E-MARIS POUR LA PREMIERE FOIS ET CONFIGURATION DE VOTRE MOT DE PASSE |
| REINITIALISATION DE VOTRE MOT DE PASSE                                       |

## Accès à e-MARIS pour la première fois et configuration de votre mot de passe

Lors de la création d'un compte utilisateur (ou de sa réactivation s'il avait été suspendu), l'utilisateur recevra un e-mail l'invitant à définir son mot de passe pour créer ou activer son compte.

**ÉTAPE 1: Ouvrez l'e-mail :** dans votre client de messagerie ou navigateur web, ouvrez l'e-mail reçu de <u>no-reply@emaris.iotc.org</u> ayant pour objet : « e-Maris: Choisissez votre mot de passe ».

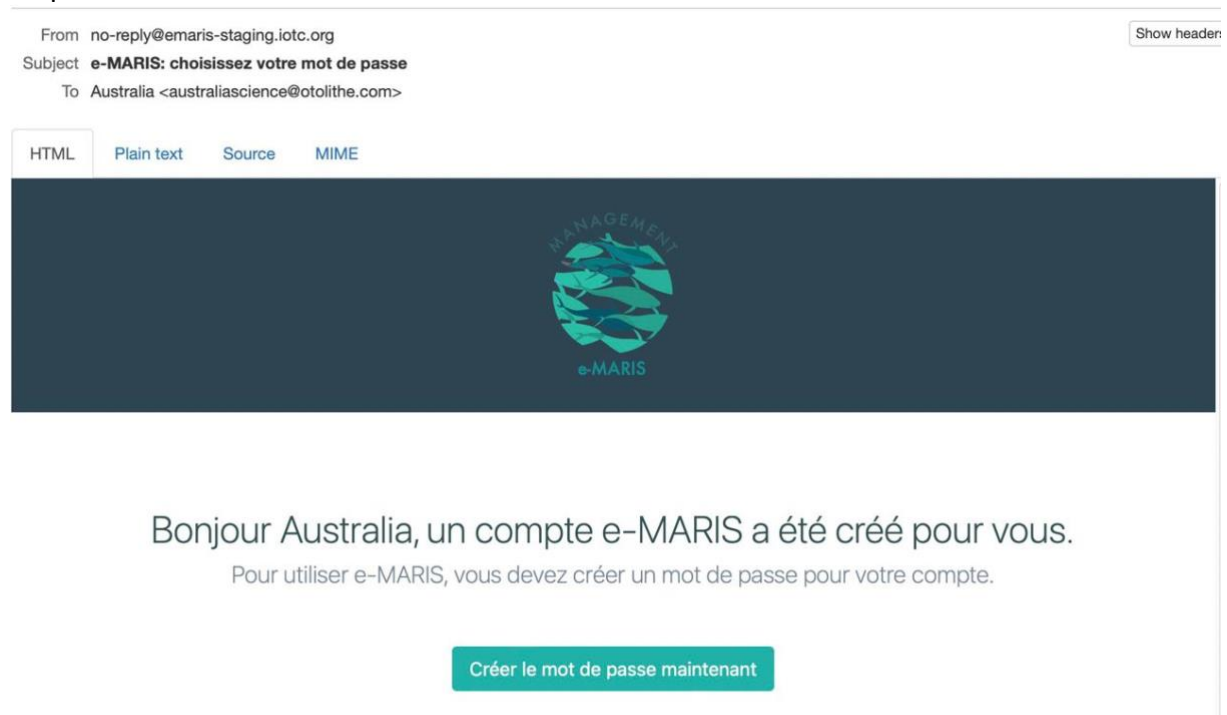

**ÉTAPE 2** : Cliquez sur le bouton « **Créer le mot de passe maintenant** » dans l'e-mail pour ouvrir e-MARIS.

**ÉTAPE 3** : Saisissez le mot de passe choisi (qui doit être composé de 8 à 256 caractères) deux fois sur cet écran, puis appuyez sur « Soumettre ». Notez que l'écran de connexion peut basculer de l'anglais au français en cliquant sur les liens en bas de la page.

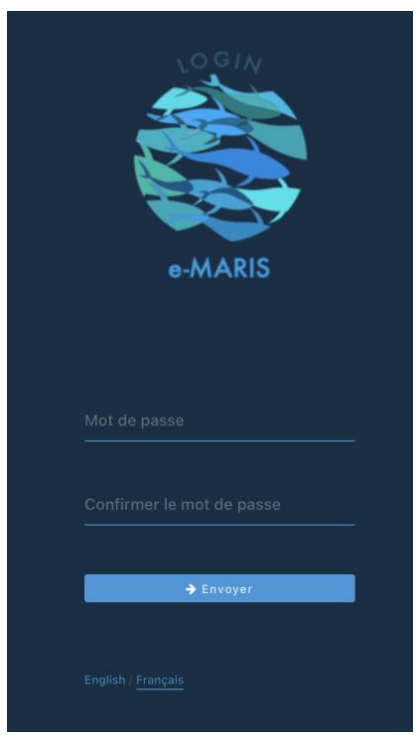

**ÉTAPE 4 :** Si votre mot de passe a été créé avec succès, l'application affichera un écran de confirmation.

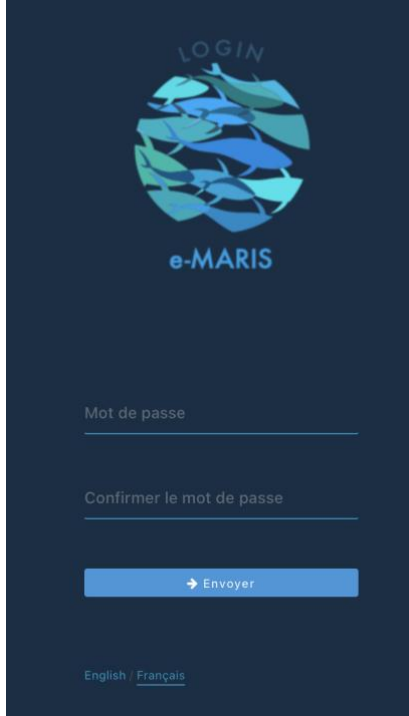

**ÉTAPE 5 :** Cliquez sur le bouton « Retour à la page de connexion » et l'écran de connexion s'affichera.

|   | e-MARIS    |  |
|---|------------|--|
|   |            |  |
|   |            |  |
| l | a, Envoyer |  |
|   |            |  |

**ÉTAPE 6 :** Saisissez votre **e-mail (ou votre nom d'utilisateur) et votre mot de passe**, puis cliquez sur « Envoyer ».

**ÉTAPE 7 :** Vous êtes désormais connecté à e-MARIS et le Tableau de bord de votre CPC s'affiche.

#### Réinitialisation de votre mot de passe

Si vous avez oublié votre mot de passe et que vous ne pouvez pas vous connecter, e-MARIS vous offre un moyen de le réinitialiser.

- **ÉTAPE 1 : Ouvrez e-MARIS** dans votre navigateur web : <u>https://emaris.iotc.org</u>.
- ÉTAPE 2 : Cliquez sur le lien « Mot de passe oublié ? » en bas de l'écran de connexion.

|  | sateur ou Adresse email |  |
|--|-------------------------|--|
|  |                         |  |
|  |                         |  |
|  |                         |  |

**ÉTAPE 3**: Sur l'écran suivant, saisissez l'e-mail associé à votre compte e-MARIS et appuyez sur « Envoyer ».

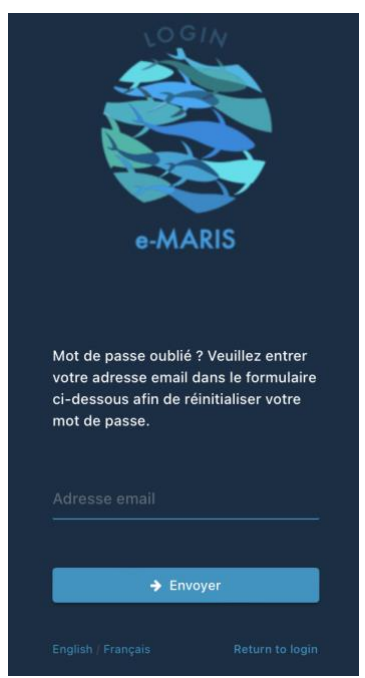

**ÉTAPE 4** : Vous recevrez un e-mail envoyé par « no-reply@emaris.iotc.org » avec pour objet « e-Maris : Réinitialiser votre mot de passe ».

**ÉTAPE 5 : Cliquez sur le bouton « Réinitialiser le mot de passe maintenant »** pour ouvrir e-MARIS à la page Réinitialiser le mot de passe.

**ÉTAPE 6 : Saisissez le mot de passe choisi** (qui doit être composé de 8 à 256 caractères) deux fois sur cet écran, puis appuyez sur « Envoyer ».

**ÉTAPE 7 :** Si votre mot de passe a été créé avec succès, vous serez connecté et le Tableau de bord de votre CPC s'affichera.